# 체류만료일 조회 매뉴얼 (How to check Expiry Date)

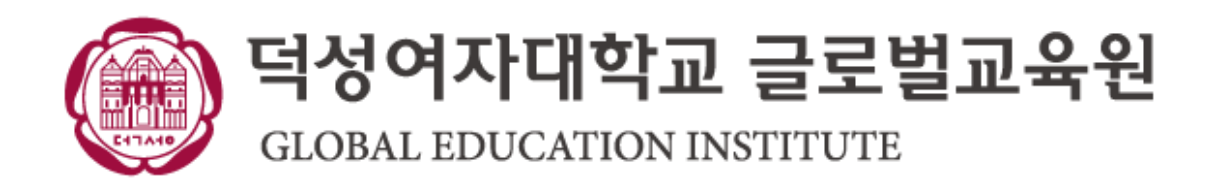

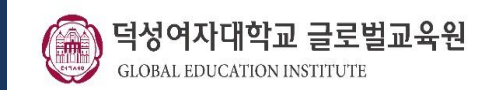

### 1. 하이코리아(<u>www.hikorea.go.kr</u>) 접속

전자민원 신청현황

사증신청 결과조회

방문예약 신청현황

자동출입국심사신청

자진출국 사전신고

<u> 아이 민원</u>

방문예약확인

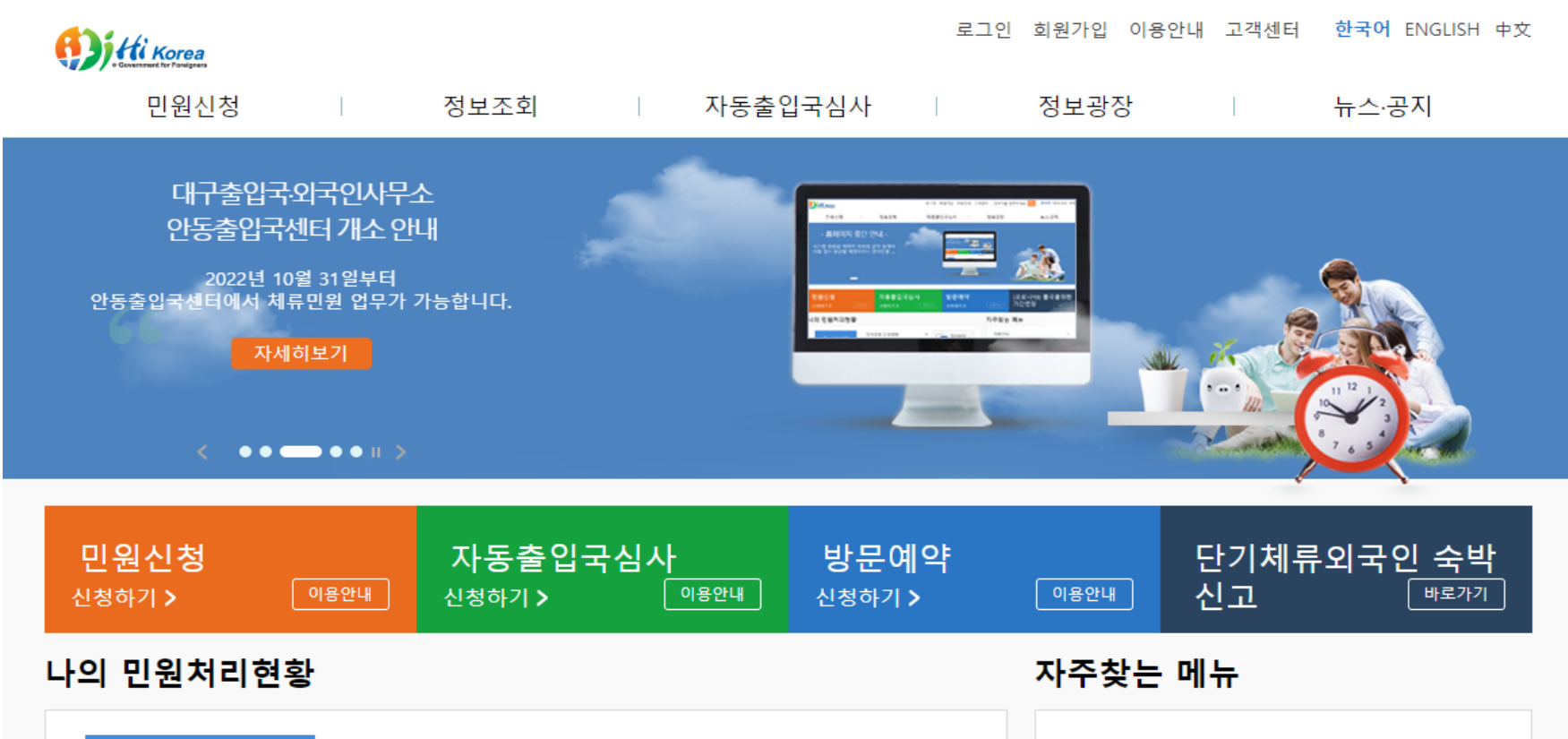

>

>

>

>

>

질의응답 、

(O&A)

| > |
|---|
| > |
| > |
| > |
| > |
|   |

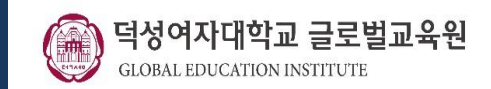

#### 2. "체류만료일조회" 클릭(Click "Expiry Date check")

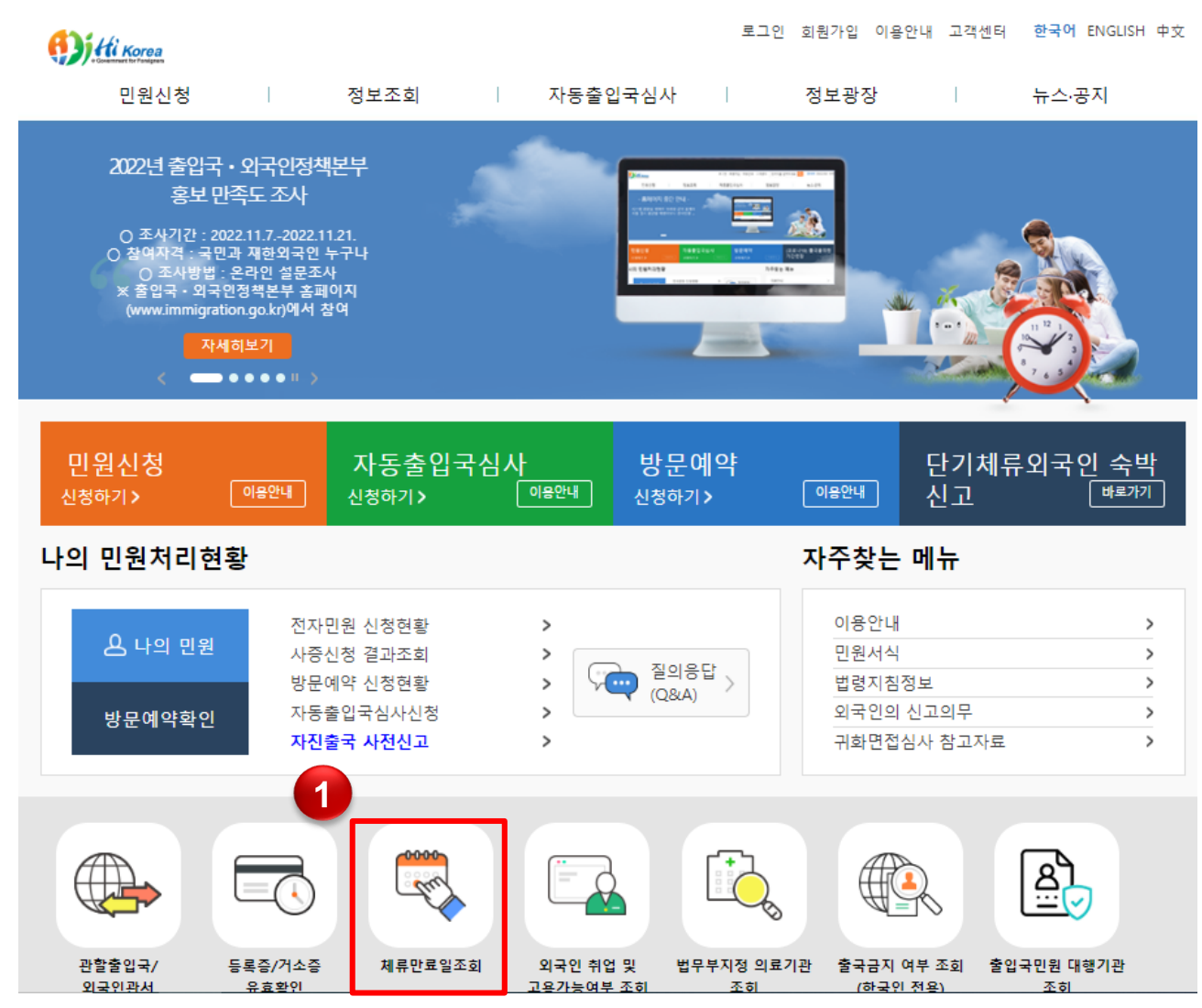

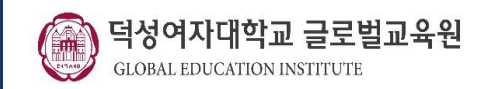

### 3. 개인정보 입력(Enter the personal information)

여권번호를 입력하여 주십시오. 1. 입국심사확인증은 대한민국에 체류하는 동안 잘 보관하여 주시기 바랍니다. 2. 체류기간 내 출국하여야 합니다. (입국심사확인증을 분실한 경우라도 별도의 조치없이 출국 가능하며, 재발급 받을 필요가 없습니다.) 면 인천공항 출입국서비스센터에 문의하여 주시기 바랍니다. ※ 단, 재발급을 Passport No. \* 여권번호 ① 2 러시아(연방) 몽골 )미국 )베트남 인도 인도네시아 )일본 )중국 Nationality \* 국적 ② EHO 필리핀 한국계러시아인 한국계중국인
기타 3 :::: **Date of Birth** \* 생년월일 ③ (8자리 입력, ex. 19701123) 대 한 민 국 REPUBLIC OF KOREA 이 퀸 PASSPORT RUINGE DR1234567 PD KOR HONG KILLENG 2 REPUBLIC OF KOREA THE R R P L Personal No. 3 01 JAN 1970 1234567 견본보기 M Wat W/ Date of a 17日 計加 Authority 01 JAN 2005 MINISTRY OF FOREIGN ALFARS AND TRAD 01 JAN 2010 홍길동 PDKORHONG<<KIL<DONG<<<<<<<< DR12345670K0R7001017M10010151234567V13288126 Enter the number in the next picture 0315 (옆 그림의 숫자를 입력하십시오.) 입력확인 5 확인 취소

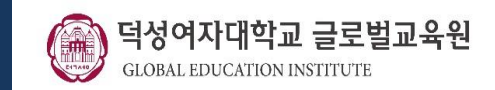

### 4. 체류기간 만료일 확인(Check Expiry Date)

☆ > 기타 조회 서비스 > 체류만료일조회

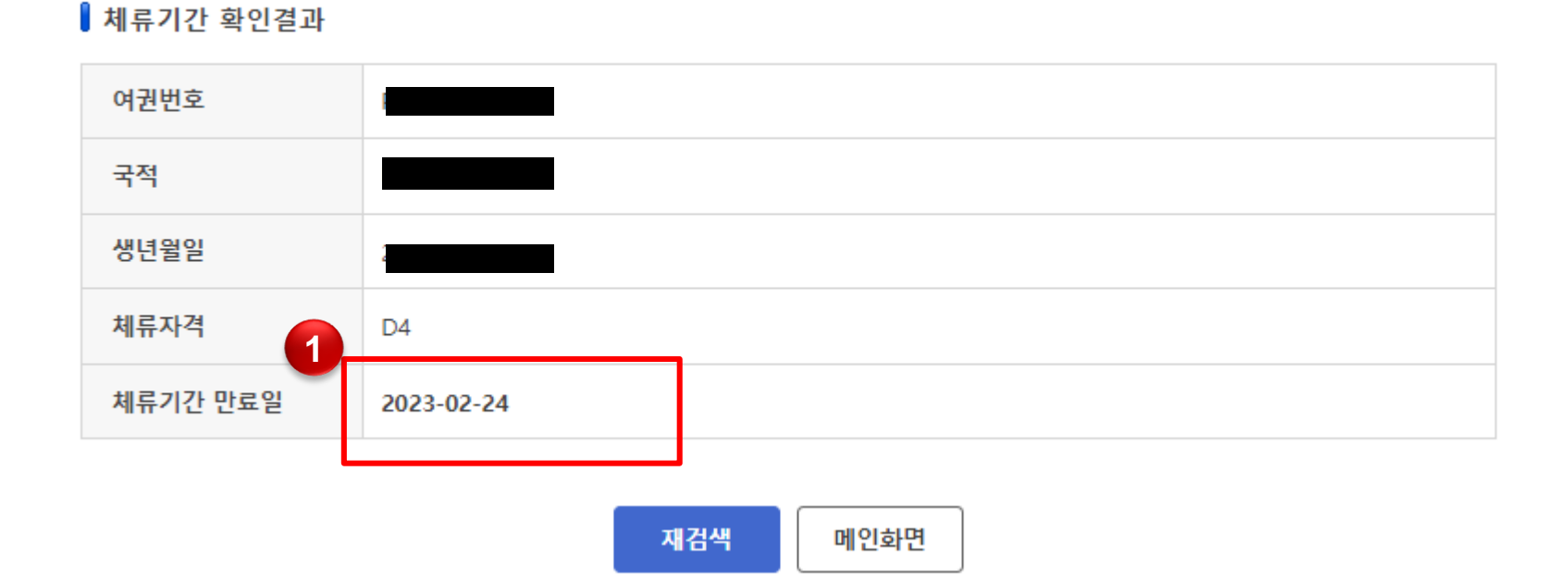